Инструкция по эксплуатации контроллера для светодиодных лент по протоколу Zigbee

## QS-Zigbee-RGBCW

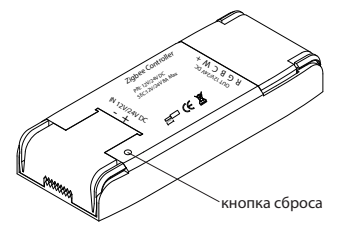

# 💋 zigbee

#### Описание

Контроллер для светодиодных лент создан, чтобы управлять вашими светодиодными лентами любого типа, в том числе одноцветными, двухцветными, многоцветными (включая тёплый и холодный белый) через приложение, а также с возможностью голосового управления через Яндекс Алиса, Amazon Alexa/Echo/Dot, Google Home и т. п.

### ТЕХНИЧЕСКИЕ ХАРАКТЕРИСТИКИ

- Напряжение: постоянный ток: 12V/24V
- Максимальная нагрузка: 96W(12V)/ 192W(24V) для LED
  Рабочая частота: 2.4GHz-2.484GHz IEEE 802.15.4

- Рабочая температура окружающей среды: -20°С +50°С
   Максимальная температура внешнего корпуса: +80°С
- Дальность сигнала: 200m
- Габаритные размеры: 115х45х18 mm
- Класс защиты: IP20
   Гарантия : 3 года

Глобальное управление в любое время и из любой точки. Все доступно в мобильном приложении. Установка

## Внимание:

 Монтаж должен выполняться квалифицированным электриком в соответствии с местными правилами
 Храните устройство в недоступном для детей месте.
 Храните устройство вдали от воды, влажной среды и высоких температур

 Установите устройство вдали от сильных источников сигнала, таких как микроволновые печи.
 Эти источники сигнала могут приводить к неправильной работе устройства.

5. Препятствия, создаваемые бетонной стеной или металлическими материалами, могут уменьшить эффективный диапазон работы устройства. Их следует избегать.

 Не пытайтесь разбирать, ремонтировать или модифицировать устройство.

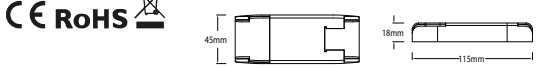

Подключение одноцветной светодиодной ленты

Подключение многоцветной светодиодной ленты

#### Подключение многоцветной светодиодной ленты с холодным И тёплым оттенками белого

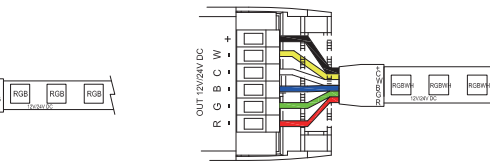

Подключение двухцветной светодиодной ленты

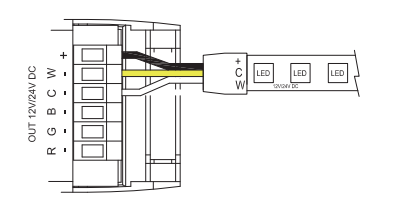

Подключение многоцветной светодиодной ленты с холодным ИЛИ тёплым оттенком белого

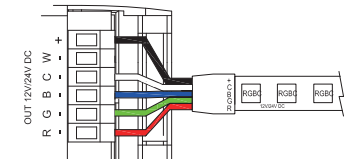

### Часто задаваемые вопросы:

1: Что мне делать, если я не могу подключить контроллер? пожалуйста, проверьте, включено ли устройство. b. Убедитесь, что ваш смартфон и контроллер Zigbee полключены к олной WiFi-сети (2.4 Ghz). с. Проверьте интернет соединение. Убедитесь в правильности введенного пароля. е. Убедитесь в правильности подключения f. Убедитесь, что шлюз Ziabee доступен. 2: Какие типы светодиодных лент можно подключить к контроллеру Zigbee? Пюбые светолиолные пенты, в том числе олношветные. двухцветные, многоцветные с тёплым и/или холодным оттенком белого. 3: Что произойлет, если Wi-Fi отключится? Все подключённые светодиодные ленты продолжат работу, но вы не сможете менять цвет лент с помощью смартфона. 4: Что мне делать, если я изменю сеть WI-Fi или сменю пароль? Вы должны повторно полключить молуль Ziabee dimmer к новой сети Wi-Fi в соответствии с руководством пользователя приложения. 5: Как мне сбросить настройки устройства? Нажмите на кнопку сброса на контроллере Zigbee не меньше 5 раз, пока светодиодная лента, подключённая к контроллеру не начнет быстро мигать.

Руководство пользователя приложения

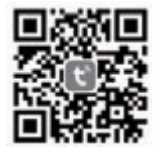

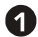

IOS APP / Android APP

Отсканируйте QR-код, чтобы загрузить приложение Tuya Smart. Также вы можете вручную найти и скачать приложение Tuya Smart в App Store или Google Play.

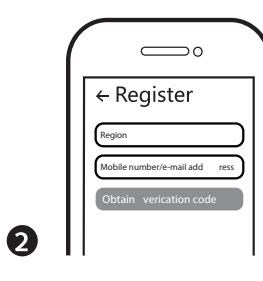

Войдите в систему или создайте новую учетную запись с помощью номера мобильного телефона или почты. Введите проверочный код, отправленный на ваш мобильный телефон или почтовый ящик, затем установите пароль для входа в систему. Нажмите "Создать семью", чтобы войти в приложение.

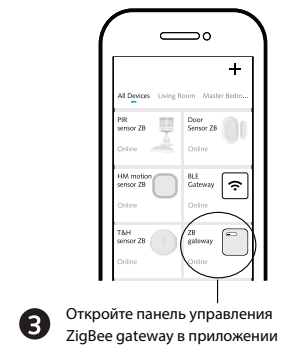

Перед выполнением сброса, пожалуйста, убедитесь, что шлюз Zigbee добавлен и установлен в сеть Wi-Fi. Убедитесь, что устройство находится в зоне действия сети Zigbee Gateway

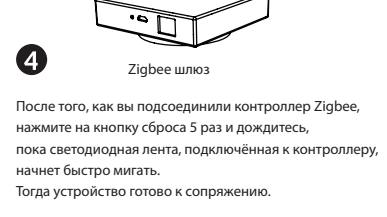

кнопка сброса

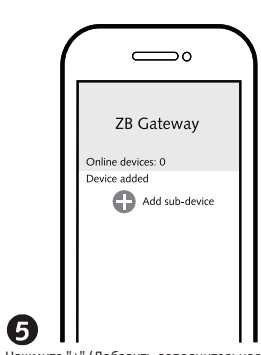

Нажмите "+" (Добавить дополнительное устройство), чтобы выбрать подходящий шлюз продукта и следуйте инструкциям на экране для подключения.

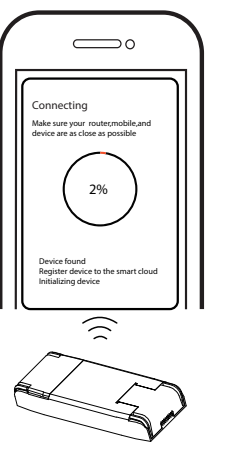

Сопряжение займет от 10 до 120 секунд в зависимости от состояния вашей сети.

6

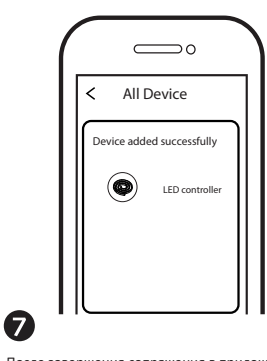

После завершения сопряжения в приложении появится контроллер Zigbee.

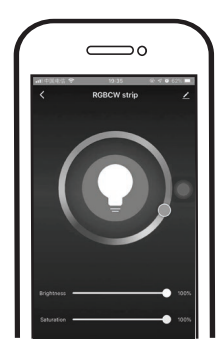

# 8

Теперь вы можете управлять светодиодной лентой, подключённой к контроллеру,

с помощью своего мобильного телефона.

## Системные требования

- WIFI Роутер
- ZigBee gateway
- iPhone, iPad (iOS 7.0 или более новые)
- Android 4.0 или более новые

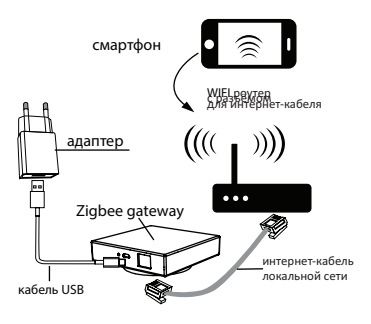